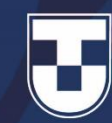

## Como criar um formulário no Google Forms

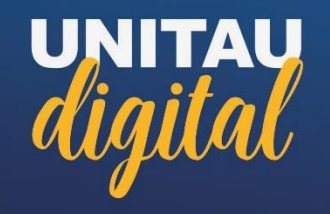

O **Google Forms** é um serviço gratuito para criar formulários online.

Esta ferramenta é ideal para solicitar feedback sobre algo ou pedir avaliações, pois ela possibilita fazer pesquisas de múltipla escolha, elaborar questões discursivas, pedir avaliações em escala numérica, entre outras opções.

| Formulário sem | título                                                           | $\odot$                  | 0 | <b>(</b> \$ | Enviar                                                                                  | * |   |
|----------------|------------------------------------------------------------------|--------------------------|---|-------------|-----------------------------------------------------------------------------------------|---|---|
|                | Perguntas Respostas                                              |                          |   |             |                                                                                         |   |   |
|                | Formulário sem título<br>Descrição do formulário                 |                          |   |             |                                                                                         |   |   |
|                | Pergunta sem título Opção 1 Adicionar opção ou adicionar "Outro" | a escolha<br>Obrigatória | • |             | <ul> <li>⊕</li> <li>€</li> <li>1</li> <li>1</li> <li>1</li> <li>1</li> <li>1</li> </ul> |   |   |
|                |                                                                  |                          |   |             |                                                                                         |   | ? |

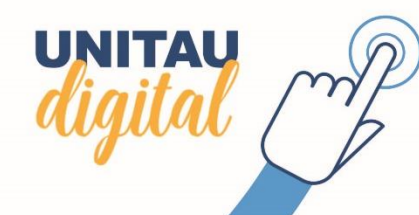

Para criar um formulário entre no link forms.google.com e escolha o formulário '**Em branco**'.

Veja também as outras opções que são disponibilizadas, elas podem ser úteis em outros momentos.

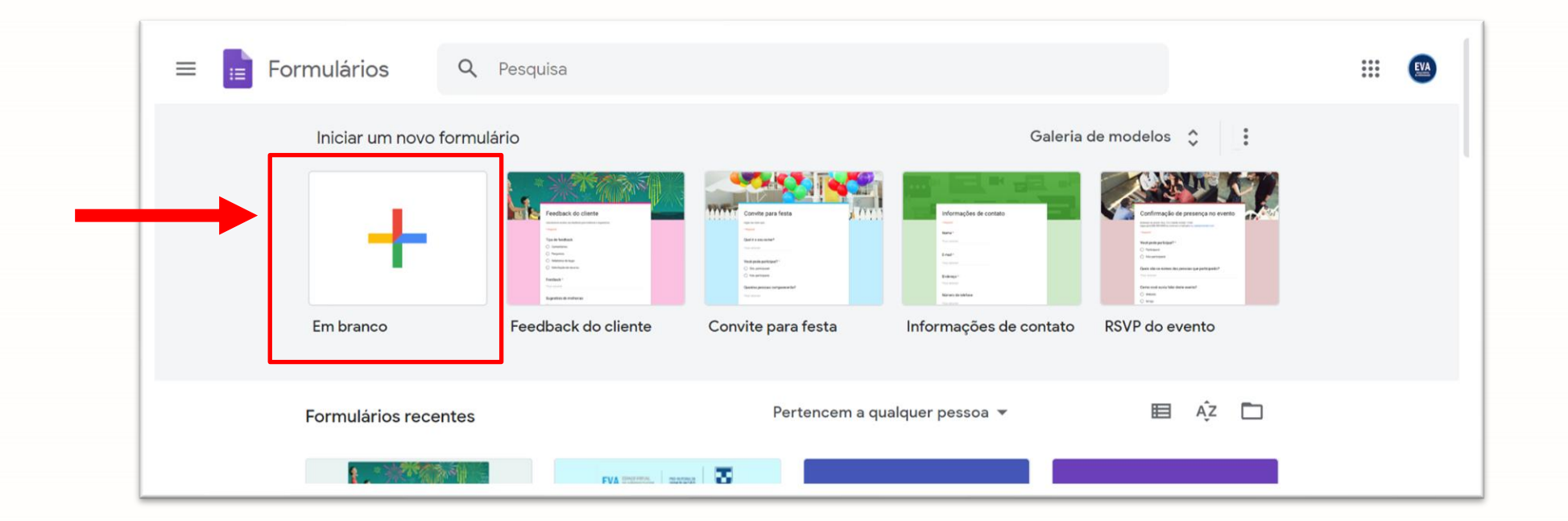

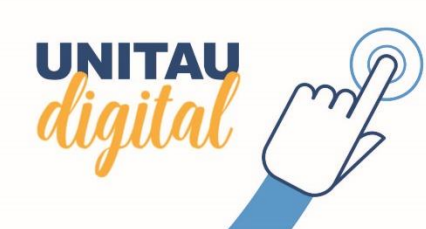

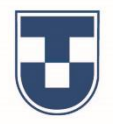

Em seguida dê um nome para o formulário, título e descrição. Estes últimos poderão ser vistos pelos seus alunos.

| Formulário sem título |                                                                                                    | $\odot$ | $\odot$ | 63 | Enviar | *<br>*<br>* |
|-----------------------|----------------------------------------------------------------------------------------------------|---------|---------|----|--------|-------------|
|                       | Perguntas Respostas                                                                                                    |         |         |    |        |             |
|                       | Formulário sem título                                                                                                   |         |         |    |        |             |
|                       | Pergunta sem título <ul> <li>Múltipla escolha</li> <li>Opção 1</li> <li>Adicionar opção ou adicionar "Outro"</li> </ul> | •       |         |    |        |             |
|                       | D Drigatória                                                                                                    | •<br>•  |         | 8  |        |             |
|                       |                                                                                                    |         |         |    |        |             |

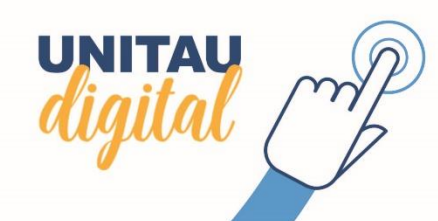

Perguntas

Formulário sem título

Descrição do formulário

Pergunta sem título

Opção 1

Para alterar o título do formulário e das perguntas, dê um clique no texto.

| Formulário sem título                |   |                     |   |          |
|--------------------------------------|---|---------------------|---|----------|
| Descrição do formulário              |   |                     |   |          |
|                                      |   |                     |   |          |
|                                      |   | Múltipla escolha    | - | $\oplus$ |
| Pergunta sem titulo                  |   | • Multipla escolita |   | Ð        |
| Opção 1                              |   |                     |   | Тт       |
| Adicionar opeão ou adicionar "Outro" |   |                     |   | <b></b>  |
|                                      |   |                     |   | ►        |
|                                      |   |                     |   | 8        |
|                                      | Ľ | U Obrigatória       | * |          |

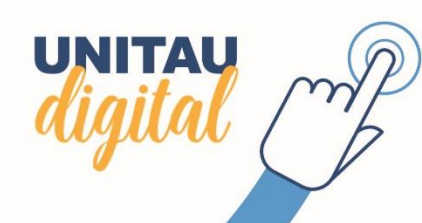

Ao criar o formulário, automaticamente aparece a primeira pergunta do tipo múltipla escolha (padrão).

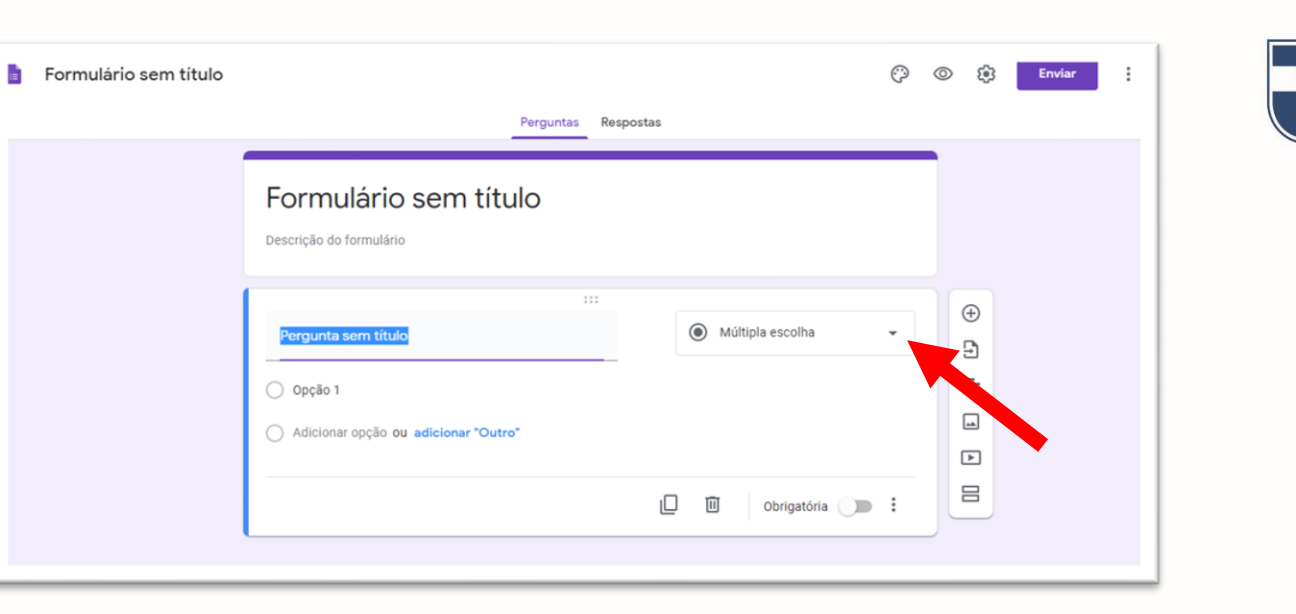

Você pode alterar o tipo clicando na seta para abrir as opções, como mostram as figuras ao lado, e escolher a opção desejada.

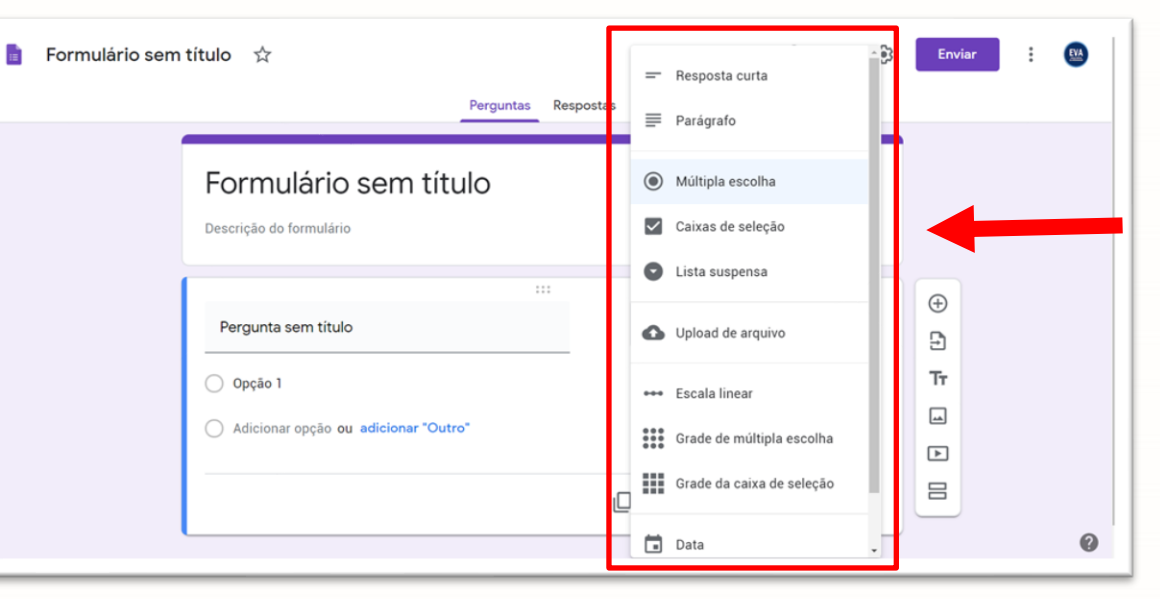

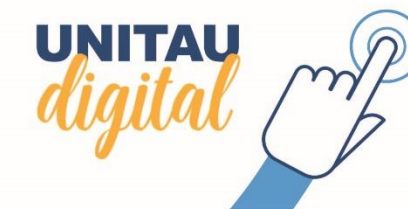

Digite a sua pergunta e adicione as opções de respostas, se desejar pode inserir imagens para ilustrar.

Você pode marcar a opção **'Obrigatória**' para impedir que o formulário seja enviado sem que a pergunta seja respondida.

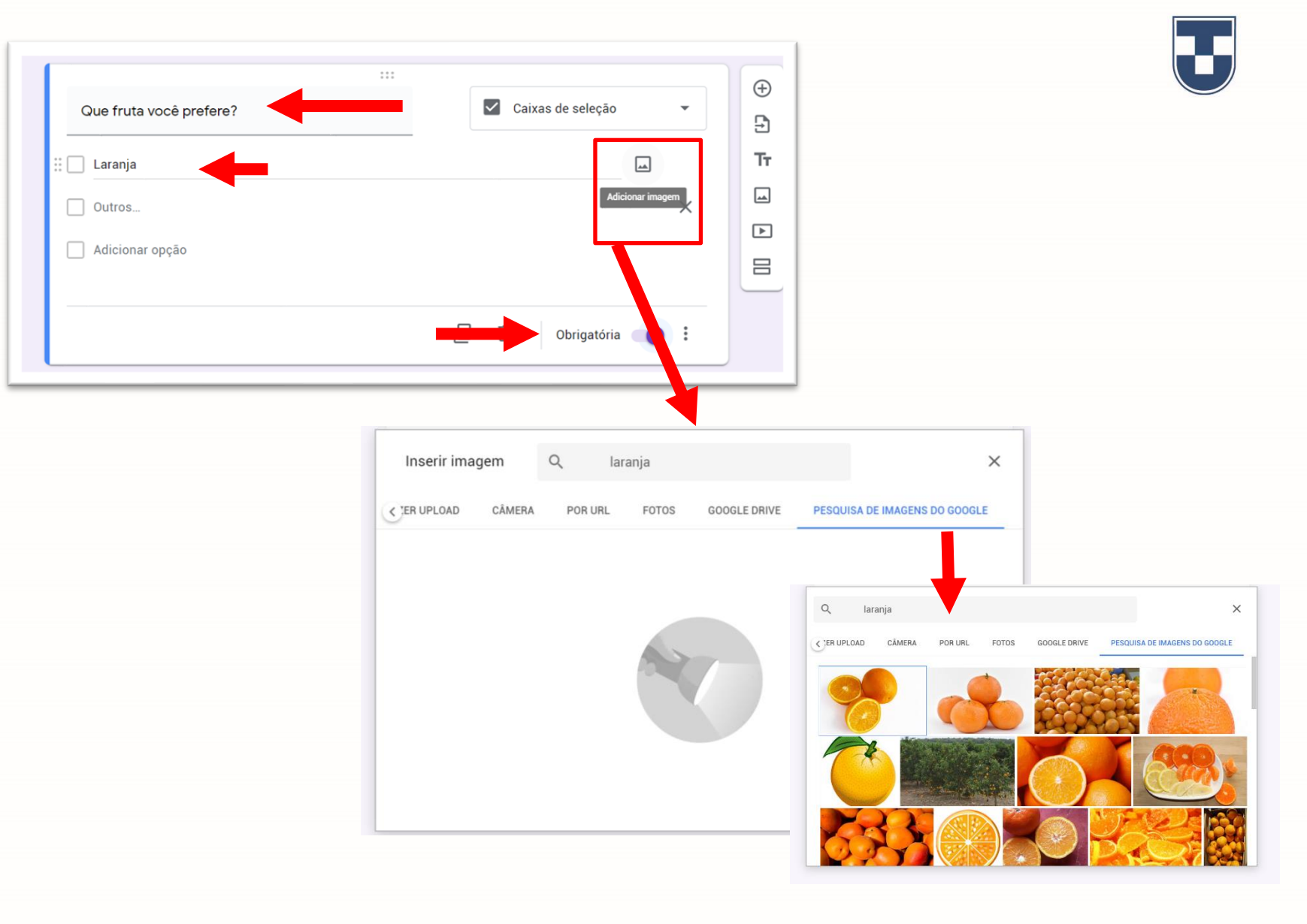

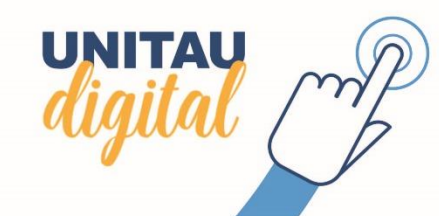

**Resposta curta**: disponível apenas uma linha para a resposta.

**Parágrafo**: nesta opção, conforme o aluno vai respondendo, vão sendo inseridas mais linhas automaticamente.

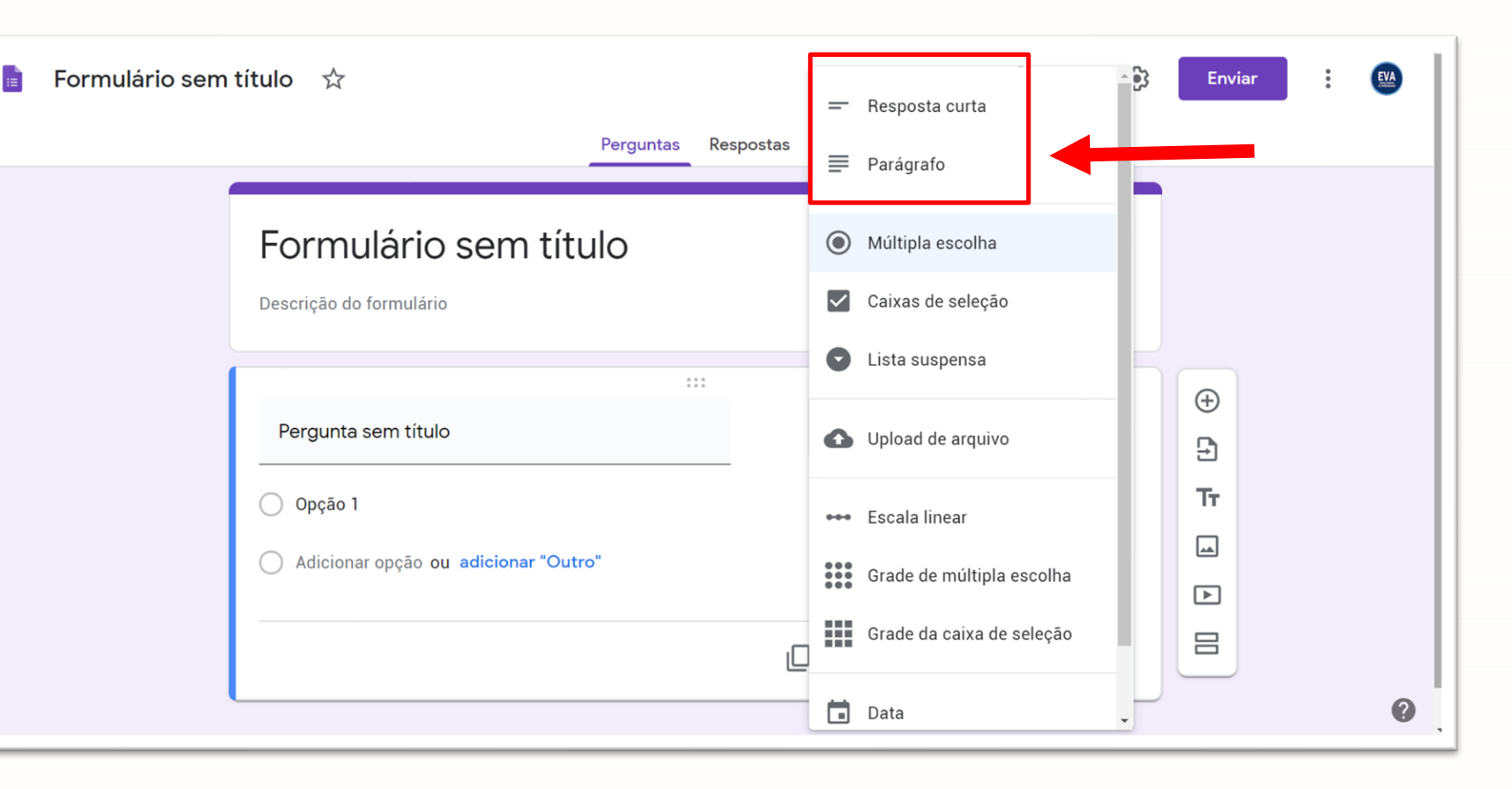

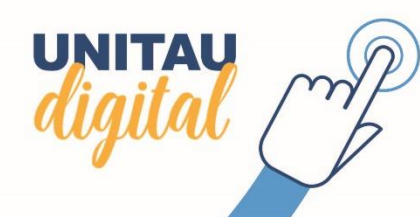

Múltipla escolha: Nesse tipo inserimos nossa pergunta e respostas, se desejar visualizar como o formulário aparecerá, clique em 'Visualizar' - ícone 'olho', como mostra a figura ao lado.

UNITAU

Iguai

|                                                                                  | Formulário sem título (      | Todas as alterações foram<br>salvas no Google Drive           Perguntas | Respostas | Ő                                                                                           | O D                          | Enviar                                                                                  | : 🕲 | J |  |
|----------------------------------------------------------------------------------|------------------------------|-------------------------------------------------------------------------|-----------|---------------------------------------------------------------------------------------------|------------------------------|-----------------------------------------------------------------------------------------|-----|---|--|
| <b>na</b> : Nesse tipo                                                           | <b>Forr</b><br>Descriçã      | mulário sem título<br>ao do formulário                                  |           |                                                                                             |                              |                                                                                         |     |   |  |
| a pergunta e<br>esejar<br>o formulário<br>le em<br>ne 'olho',<br>figura ao lado. | Qual<br>C Lara<br>Ban<br>Maq | ruta você prefere<br>anja<br>nana<br>çã                                 |           | Múltipla escolha                                                                            | •<br>×<br>×<br>×             | <ul> <li>⊕</li> <li>₽</li> <li>₽</li> <li>₽</li> <li>₽</li> <li>₽</li> <li>₽</li> </ul> |     |   |  |
|                                                                                  |                              |                                                                         |           | Qual fruta você pre         Qual fruta você pre         Laranja         Banana         Maçã | o sem tí<br><sup>.fere</sup> | tulo                                                                                    |     |   |  |
| $\widehat{\mathcal{D}}$                                                          |                              |                                                                         |           | Outro:                                                                                      |                              |                                                                                         |     |   |  |

Qual fruta você prefere Qual fruta você prefere Laranja 🔿 Laranja Caixas de seleção: apenas altera Banana O Banana o campo de marcação da resposta.

Lista suspensa: as respostas são inseridas e aparecerá para o aluno escolher, como mostra a figura ao lado.

UNITAU

| Formulário sem título<br>Descrição do formulário   |                |                         |
|----------------------------------------------------|----------------|-------------------------|
| Qual fruta você prefere<br>1. Laranja<br>2. Banana | Eista suspensa | Formulário sem título   |
| <ol> <li>Maçã</li> <li>Adicionar opção</li> </ol>  |                | Qual fruta você prefere |
|                                                    |                | Enviar                  |

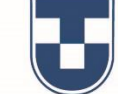

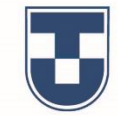

Tr

Múltipla escolha

Obrigatória 🕥 🗩 🚦

D Ū

Você pode adicionar uma nova pergunta, inserir textos, imagens, vídeos ou seções (páginas) clicando nos botões da barra, como mostra a figura.

Depois de inserir todas perguntas e fazer as configurações desejadas, você pode visualizar o formulário ou acessar as opções.

UNITAU

| Formulário com título          |                  |   |                               | Formulário sem t                      |
|--------------------------------|------------------|---|-------------------------------|---------------------------------------|
| Pormulario Sem titulo          |                  |   |                               | Qual fruta você prefere<br>1. Laranja |
| :::<br>Que fruta você prefere? | Múltipla escolha | • | <ul><li>⊕</li><li>⊕</li></ul> | 2. Banana<br>3. Maçã                  |
| Opção 1                        |                  | × | Tr                            | Pergunta                              |
| Opção 2                        |                  | × |                               | Opção 1                               |
| Opção 3                        |                  | × |                               | Adicionar opção ou adicionar o        |
| Outros                         |                  | × |                               |                                       |

| B | Formulário sem título | D | ☆ | Todas as al<br>salvas no G | terações foram<br>oogle Drive                                                 | Perguntas R | espostas         | -                |                     | Ø | ٢ | ۲ | Enviar | : | • |
|---|-----------------------|---|---|----------------------------|-------------------------------------------------------------------------------|-------------|------------------|------------------|---------------------|---|---|---|--------|---|---|
|   |                       |   |   |                            | Preferências<br>Descrição do formulário                                       |             |                  |                  |                     |   |   |   |        |   |   |
|   |                       |   |   |                            | Qual fruta vocé prefere ?  1. Laranja  2. Banana  3. More  4. Adicionar oocho |             | C Lista suspensa | •<br>×<br>×<br>× | <ul> <li></li></ul> |   |   |   |        |   |   |
|   |                       |   |   |                            | Qual suco você prefere?                                                       |             | Derigatória      | :                |                     |   |   |   |        |   |   |
|   |                       |   |   |                            |                                                                               |             |                  |                  |                     |   |   |   |        |   |   |

Se preferir mude a cor do formulário.

Clique em '**Personalizar** tema' – ícone paleta de cores e faça sua escolha.

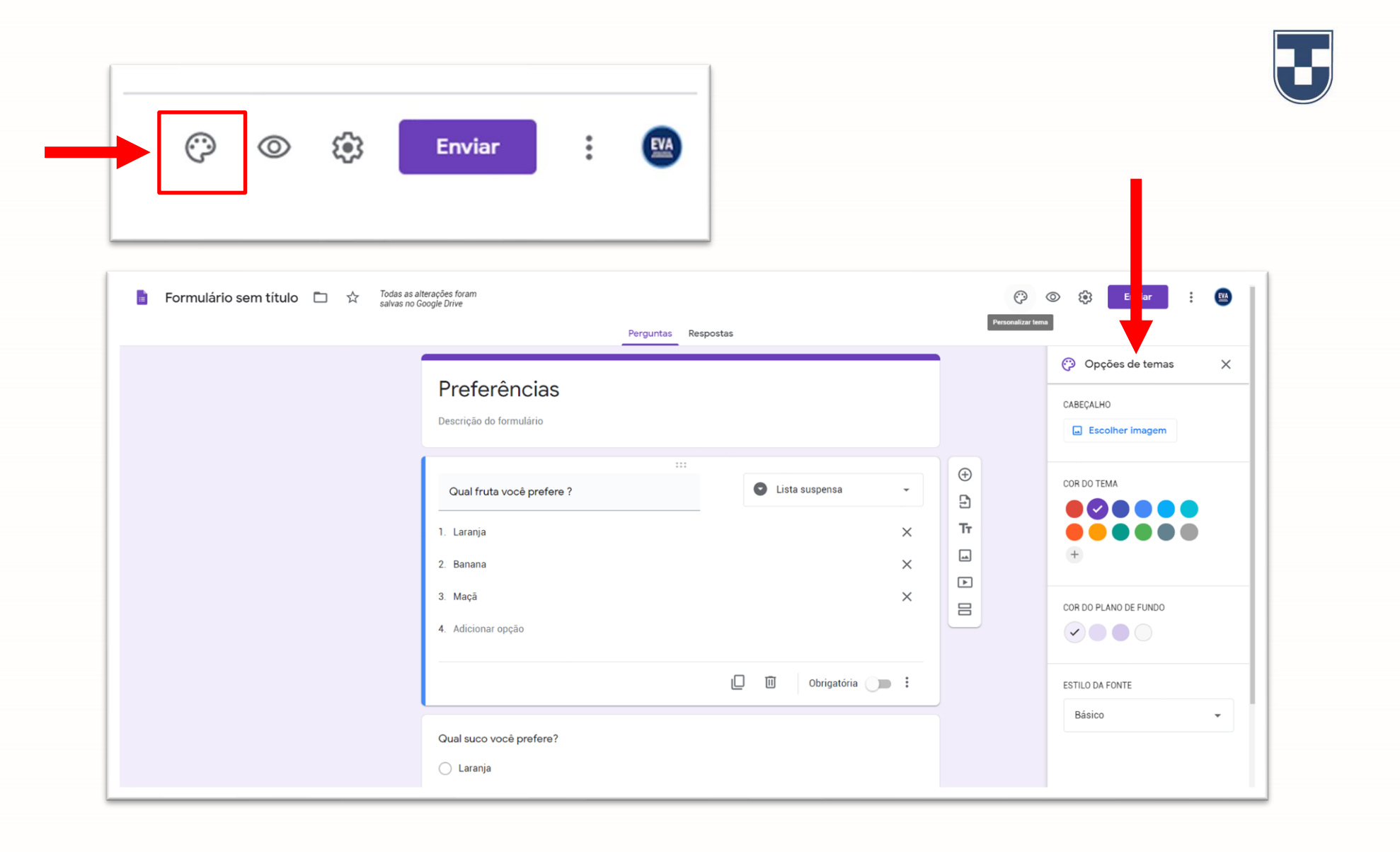

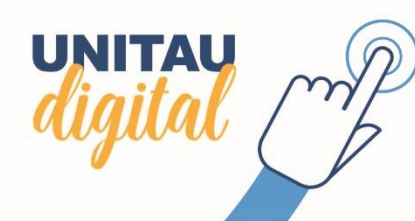

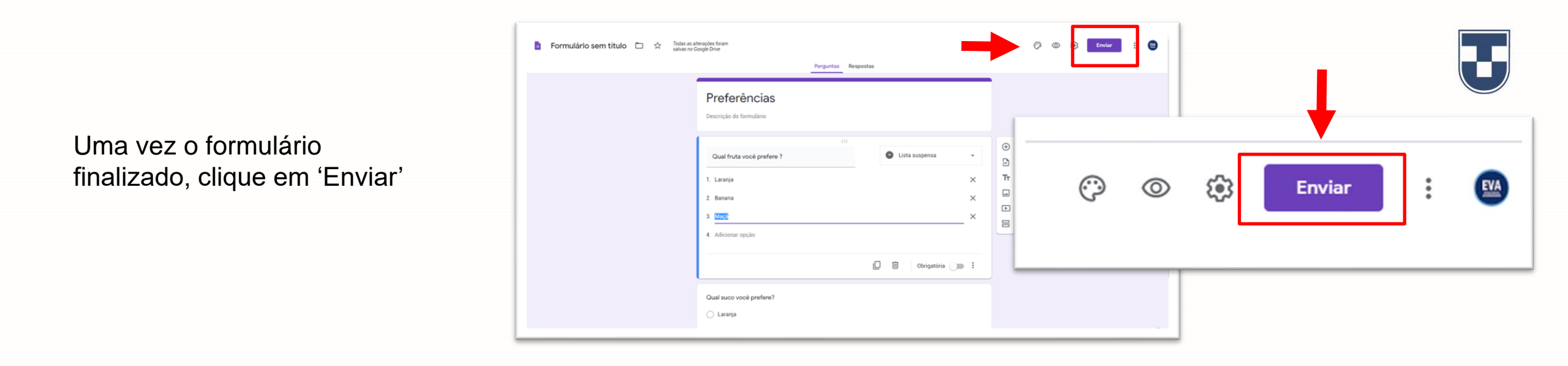

Após enviar, aparecerá uma aba onde poderá compartilhar o formulário por e-mail, Facebook, Twitter ou ainda copiar o link para disponibilizar aos seus alunos.

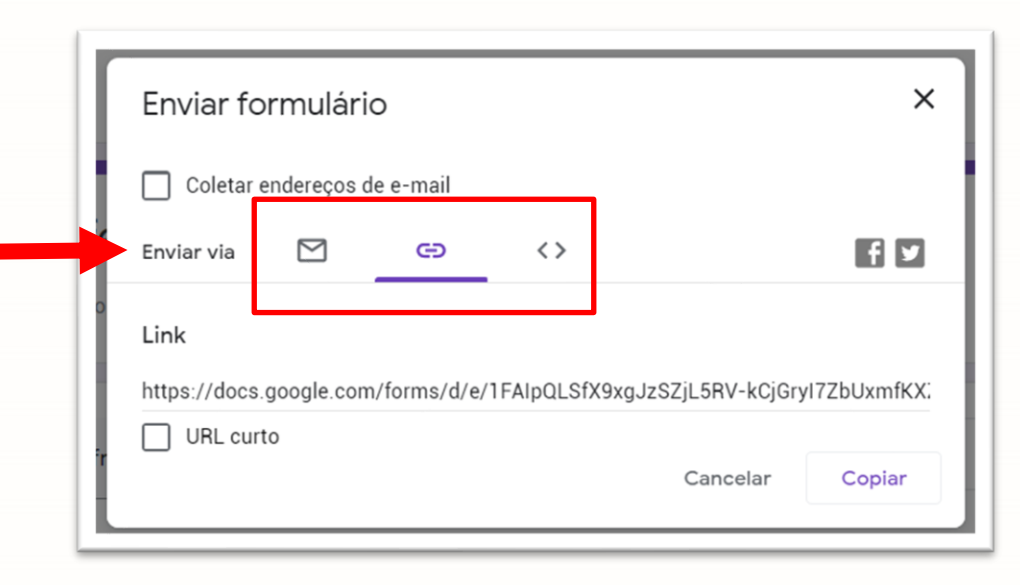

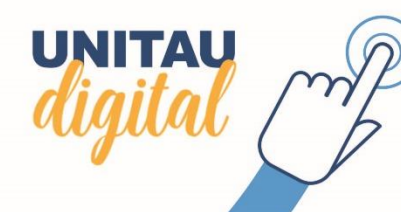

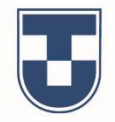

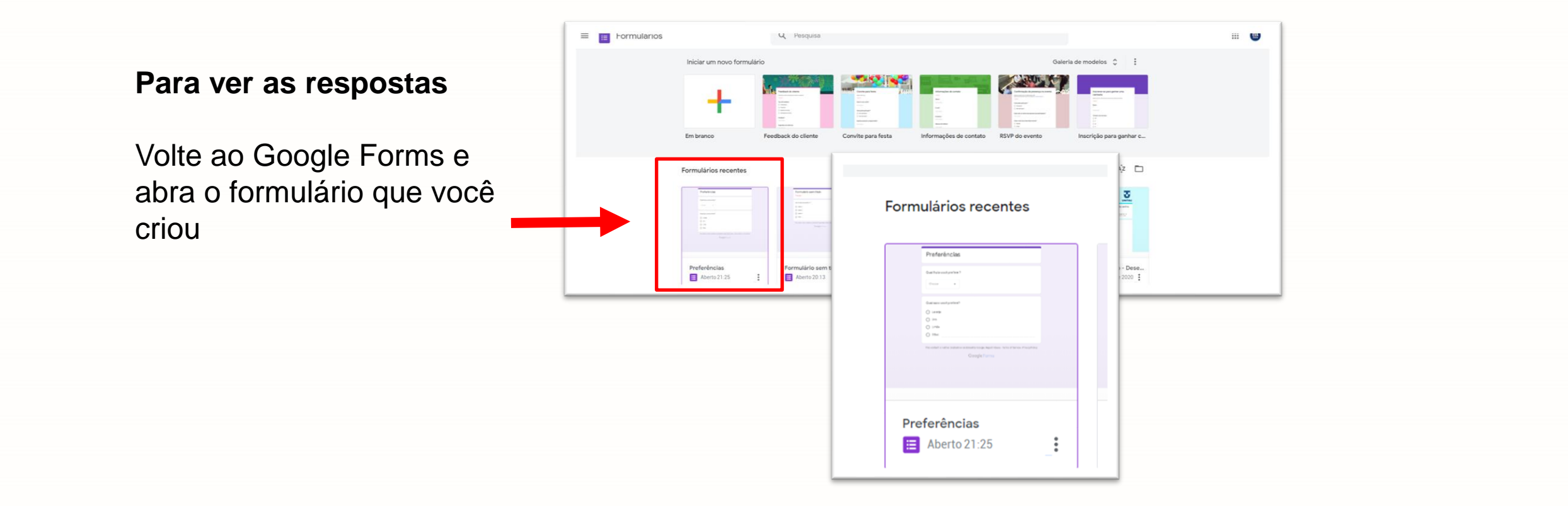

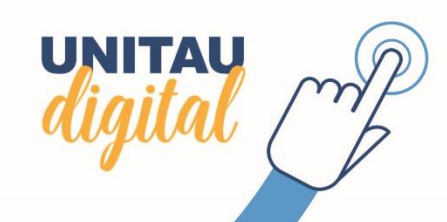

Em seguida, acesse a aba 'Respostas'.

Descricão do formulário

1. Laranja 2. Banana

Maçã

🔵 Laranja

Você verá as respostas resumidas, por pergunta ou de forma individual.

Caso deseje gerar uma planilha de resultados, clique no ícone verde.

Para desativar o formulário, desligue a opção 'Aceitando respostas'.

UNITAU

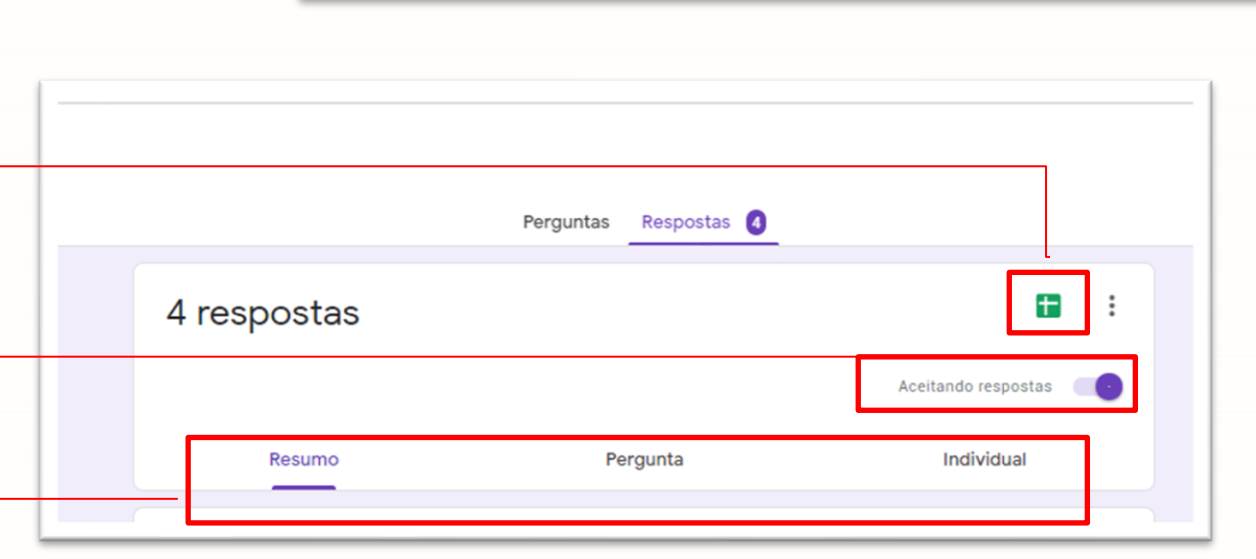

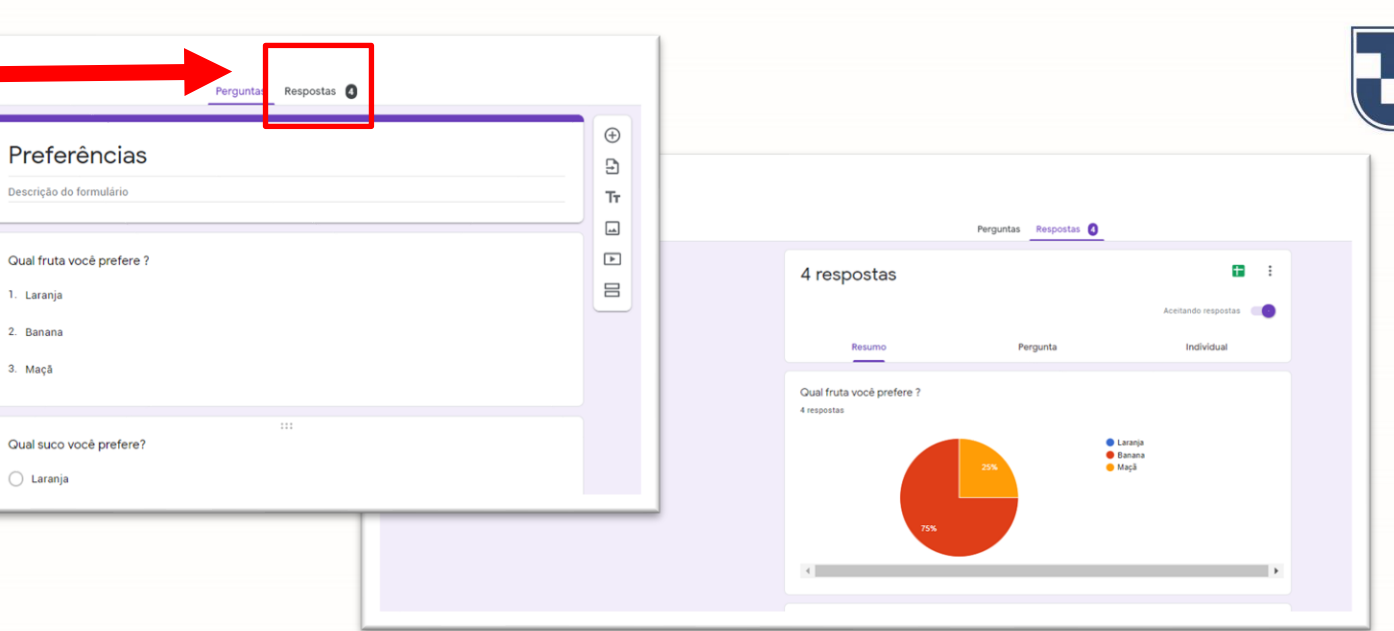

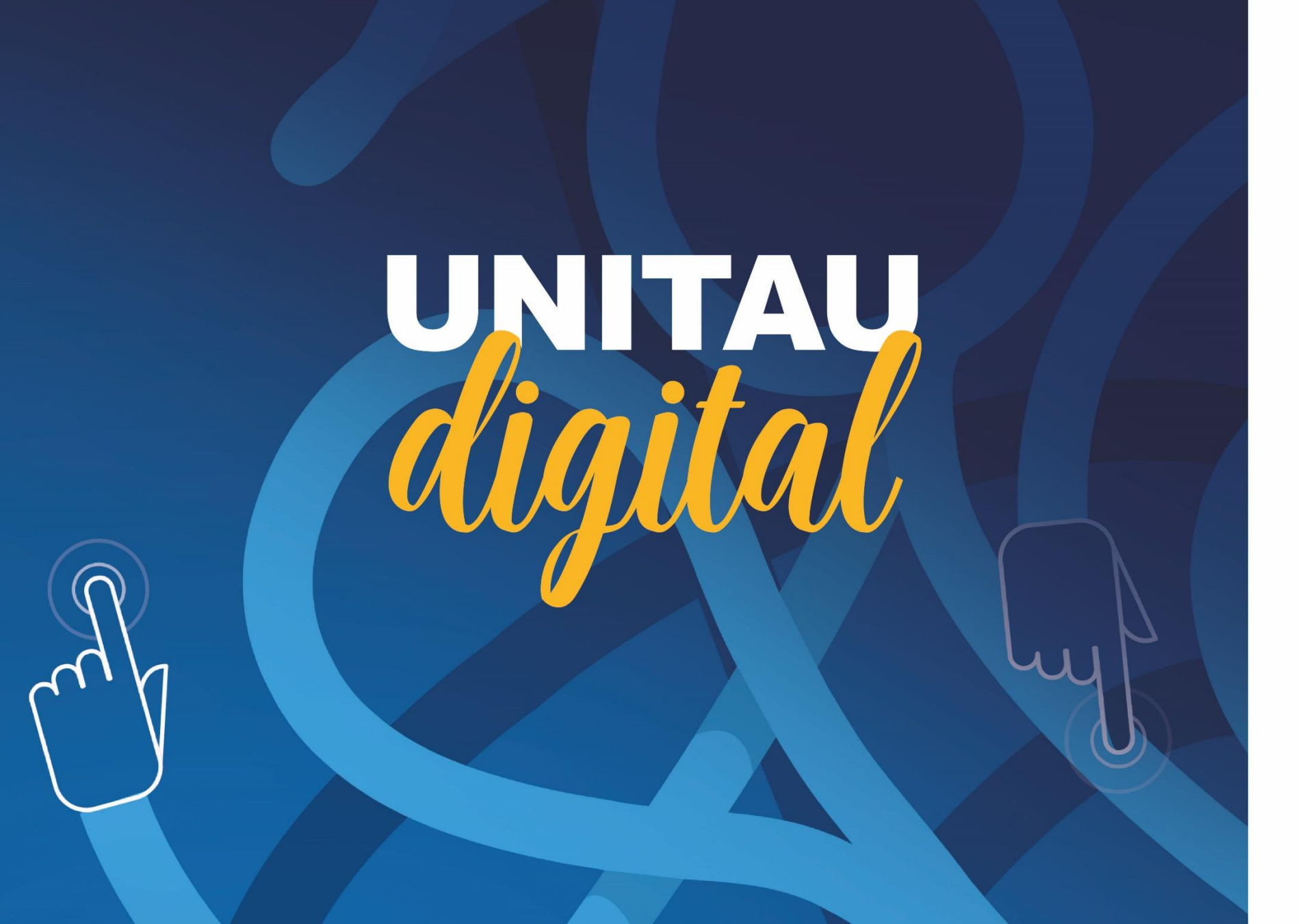

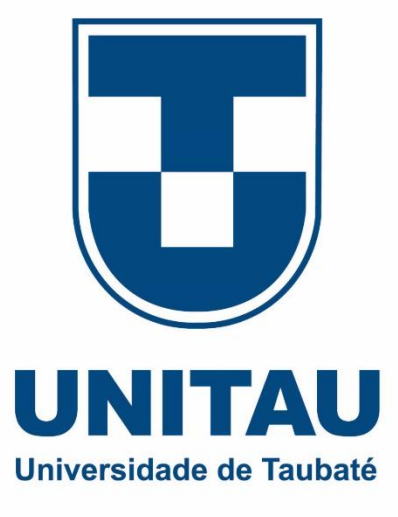